Министерство образования и науки Российской Федерации

# ФЕДЕРАЛЬНОЕ ГОСУДАРСТВЕННОЕ БЮДЖЕТНОЕ ОБРАЗОВАТЕЛЬНОЕ УЧРЕЖДЕНИЕ ВЫСШЕГО ОБРАЗОВАНИЯ «САРАТОВСКИЙ НАЦИОНАЛЬНЫЙ ИССЛЕДОВАТЕЛЬСКИЙ ГОСУДАРСТВЕННЫЙ УНИВЕРСИТЕТ ИМЕНИ Н.Г. ЧЕРНЫШЕВСКОГО»

Кафедра дискретной математики и информационных технологий

## Создание серверов для корпоративной сети предприятия

АВТОРЕФЕРАТ МАГИСТЕРСКОЙ РАБОТЫ

Магистра 2 курса, 271 группы

направления 09.04.01 «Информатика и вычислительная техника» факультета компьютерных наук и информационных технологий Джинах Хусин Хамид Кхдаир

Научный руководитель <u>к. ф.-м.н., доцент</u>

подпись, дата

В.А. Поздняков

Зав. кафедрой <u>к. ф.-м.н., доцент</u>

подпись, дата

Л.Б. Тяпаев

Саратов 2018

### **ВВЕДЕНИЕ**

Корпоративная сеть передачи данных - это телекоммуникационная сеть, объединяющая в единое информационное пространство все структурные подразделения компании. Корпоративная сеть - это основа жизнедеятельности любой организации. Большинство применяющихся сегодня информационных решений носит ярко выраженный распределенный характер и требует наличия на предприятии или в организации высокопроизводительной корпоративной сети передачи данных. Основными задачами корпоративной сети оказываются взаимодействие системных приложений, расположенных в различных узлах, и доступ к ним удаленных пользователей.

Целью данной работы является построение сетевого проекта для организации.

Необходимо решить следующие задачи:

- 1- Разработать схему сети.
- 2- Составить список необходимого сетевого оборудования и программного обеспечения.
- 3- Изучить основные сетевые протоколы, необходимые для функционирования сети организации.
- 4- Составить список необходимых для настройки серверов.
- 5- Настроить последовательно каждый сервер.

## 1 Построение сетевого проекта.

## 1.1 Постановка задачи

Для организации, предоставляющей телекоммуникационные услуги требуется разработать проект сети с набором необходимых серверов и обеспечением выхода в интернет клиентов, находящихся в различных зданиях или офисах. В данном случае речь пойдет о двух офисах.

Для функционирования корпоративной сети необходимо создать и настроить основные серверы. В данной работе будут настроены следующие виды серверов:

1. DHCP-сервер с раздачей как динамических адресов клиентам, так и статических адресов остальным серверам по их MAC-адресам.

2. Статический DNS-сервер.

3. Динамический DNS-сервер.

4. Почтовый сервер Sendmail.

## 1.2 Разработка проекта сети

Набор необходимого оборудования и программного обеспечения для разработки проекта сети включает в себя:

- 1. Роутер, который будет выступать в роли шлюза для выхода в интернет.
- Коммутаторы (4 единицы). Два коммутатора для установки в офисах. Один коммутатор для установки в серверной комнате. Один коммутатор будет объединять офисы и серверную комнату и обеспечивать подключение к шлюзу.
- 3. Два сервера в серверной комнате. Один сервер предоставляет DHCP и DNS сервисы. Второй сервер предоставляет HTTP сервис.
- В каждом офисе предусмотрено 3 рабочих места. Следовательно всего потребуется 6 рабочих станций.
- 5. Кабели:
  - a. 6 UTP Cat.5 FastEthernet;
  - b. 2 оптоволоконных кабеля для соединения офисов с провайдером;

- c. 4 UTP Cat.6 GigabitEthernet;
- 6. Программное обеспечение: Linux CentOS.

Схема разрабатываемого проекта сети представлена на рисунке 1 [1, 2, 3, 4].

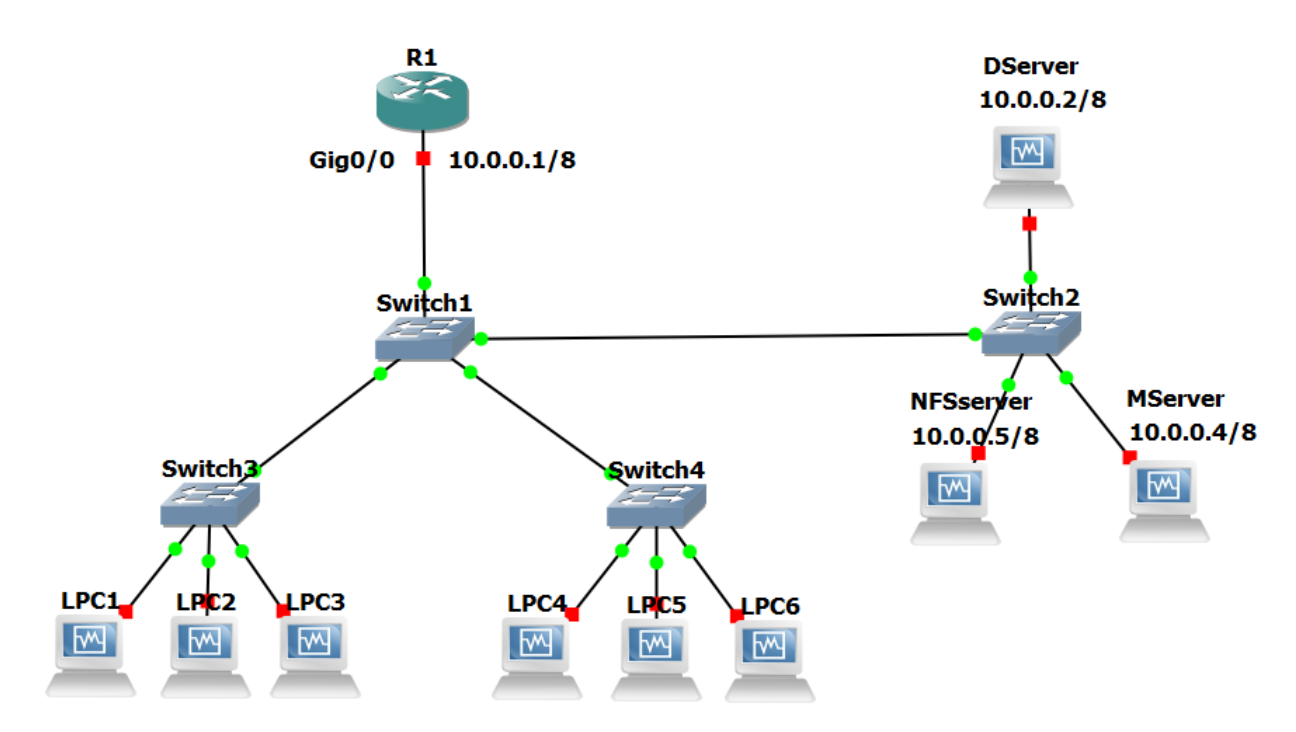

Рисунок 1- Схема разрабатываемого проекта сети.

## 1.3 Настройка DNS-сервера

Настройка основного конфигурационного файла DNS-сервера /etc/named.conf показана на рисунке 2.

```
🝓 DServer [Работает] - Oracle VM VirtualBox
 Файл Машина Вид Ввод Устройства Справка
                           Терминал 🔻
 🗳 Приложения 🔻
                 Места 🔻
                                                                                    en 🔻
                                                                                        Понедельник, 16:14
                                                      root@dserver:~
Файл Правка Вид Поиск Терминал Справка
//
// named.conf
11
// Задауется именованный список сетей lan
acl "lan" {10.0.0.0/8; 127.0.0.1;};
options {
// Сервер слушает только нужные узлы IPV4 через прот 53
        listen-on port 53 { lan; };
// IPv6 не используется
        listen-on-v6 port 53 { none; };
// Расположение файлов поддержки зоны
        directory
                         "/var/named";
// Расположение дамп-файла
                        "/var/named/data/cache_dump.db";
        dump-file
// Расположение файлов статистики
        statistics-file "/var/named/data/named stats.txt";
        memstatistics-file "/var/named/data/named_mem_stats.txt";
// Разрешить запросы только из локальной сети
        allow-query { lan; };
// Разрешить рекурсивные запросы
        recursion yes;
 / Разрешить рекурсивные запросы только из локальной сети
        allow-recursion { lan; };
        dnssec-enable yes;
        dnssec-validation yes;
        dnssec-lookaside auto;
/* path to ISC DLV key */
bindkeys-file "/etc/named.iscdlv.key";
managed-keys-direct@ry "/var/named/dynamic";
pid-file "/run/nameđ/named.pid";
session-keyfile "/run/named/session.key";
// Обращение к публичному DNS-серверу
        forwarders { 8.8.8.8; };
};
// Организация ведения журнала DNS-сервера
logging {
       channel default debug {
               file "data/named.run";
               severity dynamic;
       };
};
// Описание основных зон
zone "example.com" IN {
       type master;
        file "example.com";
       allow-update {key rndc-key;};
};
             I
include "/etc/named.rfc1912.zones";
include "/etc/named.root.key";
include "/etc/rndc.key
-- INSERT --
```

Рисунок 2- Содержание основного конфигурационного файла DNS-сервера.

Далее следует настройка файла зоны поддержки /var/named/example.com,

## как показано на рисунке 3 [5, 6]

| 2                               | DServer [Работает] - Oracle VM                                                                                                    | VirtualBox — 🗆 🗙                                                                                                    |
|---------------------------------|----------------------------------------------------------------------------------------------------|----------------------------------------------------------------------------------------------------|
| Файл Машина Вид Ввод Уст        | ройства Справка                                                                                                    |                                                                                                    |
| 🚸 Приложения 🔻 Места 🔻          | <sup>2</sup> Перминал 👻                                                                                                    | en 🔻 Понедельник, 23:44 🔲 🕪 🌶 👻                                                                                                    |
|                                 | root@dserver:~                                                                                                    | ×                                                                                                    |
| Файл Правка Вид Поиск Т         | ерминал Справка                                                                                                    |                                                                                                    |
| SORIGIN .<br>STTL 86400 ; 1 day |                                                                                                    |                                                                                                    |
| example.com 1                   | N SOA dserver.example.com.admin.example.<br>52 ; serial<br>86400 ; refresh (1 day)<br>3600 ; retry (1 hour)<br>604800 ; expire (1 week)<br>3600 ; minimum (1 hour)<br>) | com. (                                                                                                    |
| Ν                               | S dserver.example.com.                                                                                                    |                                                                                                    |
| \$ORIGIN example.com.           | 10.0.0.2                                                                                                    |                                                                                                    |
| \$TTL 3 ; 3 seconds             | 10 0 0 17                                                                                                    |                                                                                                    |
|                                 | XT "00d3498500600bc47015300b7d33ab2d5a                                                                                                    | n an an an an an an an an an an an an an                                                                                                    |
| т т                             | XT "00a27aee64d6b5121853def0a34549f326                                                                                                    | n an an an an an an an an an an an an an                                                                                                    |
| lpc5 A<br>T                     | 10.0.0.13<br>XT "0031ea22f5f38abc9a0387d88b2d0f82f8                                                                                                    | u                                                                                                    |
| lpc6 A<br>T                     | 10.0.0.14<br>XI "00c8fccad547527589ce948aecad8dee2e                                                                                                    | n and a second second se |
| \$TTL 86400 ; 1 day             |                                                                                                    |                                                                                                    |
| wserver A<br>www C              | NAME example.com.                                                                                                    |                                                                                                    |
| ~                               |                                                                                                    |                                                                                                    |
| ~                               |                                                                                                    |                                                                                                    |
| ~                               |                                                                                                    |                                                                                                    |
| ~                               |                                                                                                    |                                                                                                    |
| ~                               |                                                                                                    |                                                                                                    |
| "/var/named/dynamic/examp       | le.com" 25L, 672C                                                                                                    |                                                                                                    |
| root@dserver:*                  | dynamic 📝 examp                                                                                                    | ole.com (/var/named/dynami 1 / 4                                                                                                    |
|                                 |                                                                                                    | 🔊 🕟 🏹 🚍 🖉 🔚 🖉 😳 🐼 Right Ctrl 🔒                                                                                                    |

Рисунок 3- Содержание файла зоны поддержки "example.com".

Далее настроим активную зону, добавив в нее нужные сервисы и удалив ненужные, как показано на рисунке 4 [7, 8].

| 🦉 DServer [Pa6otaet] - Oracle VM VirtualBox                                      |      |              |       |   | x    |
|----------------------------------------------------------------------------------|------|--------------|-------|---|------|
| Файл Машина Вид Ввод Устройства Справка                                          |      |              |       |   |      |
| 🕸 Приложения 🔻 Места 👻 🎽 Терминал 🔻 🦎                                            | en 🔻 | Понедельник, | 16:56 |   | u(i) |
| root@dserver:~                                                                   |      |              |       | - | •    |
| Файл Правка Вид Поиск Терминал Справка                                           |      |              |       |   |      |
| [root@dserver ~]# firewall-cmdzone=publicremove-service=dhcpv6-client<br>success |      |              |       |   |      |
| [root@dserver ~]# firewall-cmdzone=publicremove-service=ssh<br>success           |      |              |       |   |      |
| [root@dserver ~]# firewall-cmdzone=publicadd-service=dns<br>success              |      |              |       |   | E    |
| [root@dserver ~]# firewall-cmdzone=publicadd-service=dhcp                        |      |              |       |   |      |
| [root@dserver ~]# firewall-cmdzone=publiclist-services<br>dns dhcp               |      |              |       |   |      |
| [root@dserver ~]#                                                                |      |              |       |   |      |

Рисунок 4- Добавление в активную зону сетевого экрана нужных сервисов и удаление ненужных.

После сделанных изменений снова проверяется доступность DNS-сервера

и других узлов по их ір-адресам и хостовым именам, как показано на рисунке 5.

| 🔁 MServer [Работает] - Oracle VM VirtualBox                                                                                                    | :  | -              |
|----------------------------------------------------------------------------------------------------|----|----------------|
| Файл Машина Вид Ввод Устройства Справка                                                                                                    |    |                |
| 🔅 Приложения Места Терминал                                                                                                    | en | Вторник, 01:44 |
| root@mail:~                                                                                                    |    |                |
| Файл Правка Вид Поиск Терминал Справка                                                                                                    |    |                |
| <pre>[root@mail ~]# ping 10.0.0.2<br/>PING 10.0.0.2 (10.0.0.2) 56(84) bytes of data.<br/>64 bytes from 10.0.0.2: icmp_seq=1 ttl=64 time=0.864 ms<br/>64 bytes from 10.0.0.2: icmp_seq=2 ttl=64 time=0.817 ms<br/>^C<br/> 10.0.0.2 ping statistics<br/>2 packets transmitted, 2 received, 0% packet loss, time 1000ms<br/>rtt min/avg/max/mdev = 0.817/0.840/0.864/0.037 ms<br/>[root@mail ~]# ping dserver.example.com<br/>PING dserver.example.com (10.0.0.2) 56(84) bytes of data.<br/>64 bytes from 10.0.0.2 (10.0.0.2): icmp_seq=1 ttl=64 time=0.629 ms<br/>64 bytes from 10.0.0.2 (10.0.0.2): icmp_seq=2 ttl=64 time=0.840 ms<br/>^C</pre> |    |                |
| <pre>2 packets transmitted, 2 received, 0% packet loss, time 1000ms rtt min/avg/max/mdev = 0.629/0.734/0.840/0.108 ms [root@mail ~]# ping 10.0.0.4 PING 10.0.0.4 (10.0.0.4) 56(84) bytes of data. 64 bytes from 10.0.0.4: icmp_seq=1 ttl=64 time=0.042 ms 64 bytes from 10.0.0.4: icmp_seq=2 ttl=64 time=0.051 ms ^C</pre>                                                                                                    | I  |                |
| <pre> 10.0.0.4 ping statistics 2 packets transmitted, 2 received, 0% packet loss, time 999ms rtt min/avg/max/mdev = 0.042/0.046/0.051/0.008 ms [root@mail ~]# ping mail.example.com PING mail.example.com (10.0.0.4) 56(84) bytes of data. 64 bytes from mail.example.com (10.0.0.4): icmp_seq=1 ttl=64 time=0.036 ms 64 bytes from mail.example.com (10.0.0.4): icmp_seq=2 ttl=64 time=0.059 ms ^C mail.example.com ping statistics 2 packets transmitted, 2 received, 0% packet loss, time 1000ms rtt min/avg/max/mdev = 0.036/0.047/0.059/0.013 ms [root@mail ~]#</pre>                                                                      |    |                |

Рисунок 5- Проверка доступности серверов и работы сервиса DNS.

## 1.4 Настройка DHCP-сервера

Содержимое конфигурационного файла DHCP-сервера показано на

рисунке 6 [9, 10, 11, 12, 13, 14].

| 2                        |                                                                                                    | DServer [Paбot                                             | гает] - Oracle VM V | /irtualBox |      | -              | - 🗆 | ×   |
|--------------------------|----------------------------------------------------------------------------------------------------|------------------------------------------------------------|---------------------|------------|------|----------------|-----|-----|
| Φa                       | йл Машина Вид Ввод Устройства                                                                                                    | Справка                                                    |                     |            |      |                |     |     |
| *                        | Приложения 🔻 Места 🔻 🎦 Терминал                                                                                                    | •                                                          |                     |            | en 🔻 | Четверг, 03:54 |     | ý v |
|                          |                                                                                                    |                                                            | root@dserver:~      |            |      |                | - 0 | ×   |
| Φ                        | йл Правка Вид Поиск Терминал Сп                                                                                                    | равка                                                      |                     |            |      |                |     |     |
| # [                      | HCP Server Configuration file.                                                                                                    |                                                            |                     |            |      |                |     |     |
| ddr<br>igr<br>ddr<br>aut | s-update-style interim;<br>ore client-updates;<br>s-updates on;<br>horitative;                                                                                                    |                                                            |                     |            |      |                |     |     |
| key<br>}                 | "rndc-key" {<br>algorithm hmac-md5;<br>secret "63H/C2qaZGkESp0EKKl                                                                                                    | Tw==";                                                     |                     |            |      |                |     |     |
| hos<br>hai<br>fix<br>}   | t wserver {<br>dware ethernet 08:00:27:53:CF:D8<br>ed-address 10.0.0.3;                                                                                                    | ;                                                          |                     |            |      |                |     |     |
| sut                      | <pre>net 10.0.0.0 netmask 255.0.0.0 {     option routers 10.0.0.1;     option subnet-mask 255.0.0.     option domain-name-servers     option domain-name "example     option broadcast-address 10     range dynamic-bootp 10.0.0.     default-lease-time 6;     max-lease-time 7;</pre> | 0;<br>10.0.0.2;<br>.com"<br>.255.255.255;<br>11 10.0.0.20; |                     | I          |      |                |     |     |
| zor<br>pr:<br>key<br>}   | e example.com {<br>mary localhost;<br>"rndc-key";                                                                                                    |                                                            |                     |            |      |                |     |     |

Рисунок 6 - Содержимое конфигурационного файла DHCP-сервера.

### 1.5 Настройка и тестирование почтового сервера.

Установка почтового сервера Sendmail показана на рисунке 7.

| 3                                                                                                    | MServer [Pa6                                                                                                    | отает] - Oracle VM VirtualB                                | ох             |                                            |                                          |                  | ×      |
|----------------------------------------------------------------------------------------------------|----------------------------------------------------------------------------------------------------|------------------------------------------------------------|----------------|--------------------------------------------|------------------------------------------|------------------|--------|
| Файл Машина Вид Ввод У                                                                                                    | ′стройства Справка                                                                                                    |                                                            | •              |                                            |                                          |                  | _      |
| 🚸 Приложения Места Терм                                                                                                    | инал                                                                                                    |                                                            | 🥝 en B         | оскресенье, 0                              | 0:35 🔥                                   | <b>u(</b> 1))    | 6      |
|                                                                                                    |                                                                                                    | root@localhost:~                                           |                |                                            | -                                        | ۰                | ×      |
| Файл Правка Вид Поиск Те                                                                                                    | рминал Справка                                                                                                    |                                                            |                |                                            |                                          |                  |        |
| [root@localhost ~]# yum ir<br>3arpywehu wogynu: fastestm<br>Loading mirror speeds from<br>* base: mirror.reconn.ru<br>* updates: mirror.reconn.<br>base<br>extras<br>updates: mirror.reconn.<br>Paspewehue зависимостей<br>> Проверка сценария<br>> Проверка сценария<br>> Проверка зависимостей<br>> Проверка зависимостей<br>> Пакет hesiod.x86_64 ( | istall sendmail<br>irror, langpacks<br>cached hostfile<br>u<br>ru<br>b<br>0:8.14.7-5.el7 помечен<br>: libhesiod.so.0()(64bi1<br>:3.2.1-3.el7 помечен для<br>окончена | для установки<br>t) пакета: sendmail-8.14.7<br>я установки | '-5.el7.x86_64 | 3.6 kB<br>  3.4 kB<br>  3.4 kB<br>  2.0 MB | 00:00:0<br>00:00:0<br>00:00:0<br>00:00:0 | 0<br>0<br>0<br>5 |        |
| Зависимости определены                                                                                                    |                                                                                                    |                                                            | I              |                                            |                                          |                  |        |
| Package                                                                                                    | Архитектура                                                                                                    | Версия                                                     | Репоз          | зиторий                                    |                                          | Разм             | iep    |
| Установка:<br>sendmail<br>Установка зависимостей:<br>hesiod                                                                                                    | x86_64<br>x86_64                                                                                                    | 8.14.7-5.el7<br>3.2.1-3.el7                                | base<br>base   |                                            |                                          | 736<br>30        | k<br>k |
| Итого за операцию                                                                                                    |                                                                                                    |                                                            |                |                                            |                                          |                  |        |
| Установить 1 пакет (+1 зависимый)                                                                                                    |                                                                                                    |                                                            |                |                                            |                                          |                  |        |
| Объем загрузки: 766 k<br>Объем изменений: 1.7 M<br>Is this ok [y/d/N]: y                                                                                                    |                                                                                                    |                                                            |                |                                            |                                          |                  |        |

Рисунок 7 – Установка почтового сервера Sendmail.

Редактирование конфигурационного файла /etc/mail/access показано на рисунке 8.

| 🔁 M:                                                                                                    | Server [Paботает] - Oracle VM VirtualBox                                                                                                    |    | _              |   |              | × |
|----------------------------------------------------------------------------------------------------|----------------------------------------------------------------------------------------------------|----|----------------|---|--------------|---|
| Файл Машина Вид Ввод Устройства Спр                                                                                                    | авка                                                                                                    |    |                |   |              |   |
| 🚸 Приложения Места Терминал                                                                                                    |                                                                                                    | en | Суббота, 15:42 | A | <b>4</b> (1) | 4 |
|                                                                                                    | root@localhost:~                                                                                                    |    |                | - | •            | × |
| Файл Правка Вид Поиск Терминал Справка                                                                                                    | 3                                                                                                    |    |                |   |              |   |
| <pre># Check the /usr/share/doc/sendmail/RE/ # of the format of this file. (search f # The /usr/share/doc/sendmail/README.cf # package. # # If you want to use AuthInfo with "M:F # cyrus-sasl-plain package installed. # # By default we allow relaying from loc Connect:localhost.localdomain Connect:localhost Connect:localhost Connect:127.0.0.1 Connect:10.0.0/8</pre> | DME.cf file for a description<br>for access db in that file)<br>f is part of the sendmail-doc<br>PLAIN LOGIN", make sure to have the<br>calhost<br>RELAY<br>RELAY<br>RELAY<br>RELAY<br>RELAY<br>RELAY<br>RELAY |    |                |   |              |   |

Рисунок 8 – Содержимое файла конфигурации базы данных доступа.

Обычно для приемки и отправки почты используются веб-сервисы типа gmail и yandex, или графические почтовые клиенты. Однако в linux мы можем также отправлять или получать почту в командной строке. Это полезно в таких ситуациях, как отправка почты из скриптов, или в случаях, когда графическая

оболочка недоступна. На рисунке 9 показано, как использовать команду mail

### для приема и отправки почты.

[root@localhost ~]# echo "This is the message body" | mail -s "This is the subject" UserA@example.com -f UserB@ example.com У вас есть почта в /var/spool/mail/root

#### Рисунок 9 - Отправка письма с использованием консоли

До этого рассматривалась отправка писем из командной строки. На самом деле также легко можно читать письма из командной строки. На рисунках 10, 11 показано чтение писем из командной строки с использованием команды mail:

```
[root@localhost ~]# mail
Heirloom Mail version 12.5 7/5/10. Type ? for help.
"/var/spool/mail/root": 2 messages 2 new
>N 1 Mail Delivery System Wed May 16 08:47 66/2242 "Undelivered Mail Returned to Sender"
N 2 Mail Delivery System Wed May 16 08:47 59/2029 "Mail Delivery Status Report"
& ■
```

### Рисунок 10 – Получение списка писем.

Читать или производить поиск писем лучше всего с помощью grep. Чтобы прочитать первое письмо, достаточно ввести 1 и нажать enter. Результат показан на рисунке 11.

```
From root@localhost.localdomain Wed May 16 08:51:19 2018

Return-Path: <root@localhost.localdomain>

Date: Wed, 16 May 2018 08:51:19 +0300

To: UserB@example.com, -f@localhost.localdomain, UserA@example.com

Subject: This is the subject

User-Agent: Heirloom mailx 12.5 7/5/10

Content-Type: text/plain; charset=us-ascii

From: root@localhost.localdomain (root)

This is the message body

& ■
```

Рисунок 11 – Просмотр содержимого письма с использованием консоли

При чтении письма, если вам необходимо вернуться к списку писем, достаточно нажать "q". Символ > показывает, какое из писем в настоящее время является текущим. На рисунке 42 показан результат выполнения команды:

[root@localhost ~]# mail Heirloom Mail version 12.5 7/5/10. Type ? for help. "/var/spool/mail/root": 3 messages > 1 Mail Delivery System Wed May 16 08:47 67/2253 "Undelivered Mail Returned to Sender" 2 Mail Delivery System Wed May 16 08:47 60/2040 "Mail Delivery Status Report" 3 Mail Delivery System Wed May 16 08:51 73/2470 "Undelivered Mail Returned to Sender" & ■

Рисунок 12 - Список писем

## ЗАКЛЮЧЕНИЕ

В результате проделанной работы был составлен список основных необходимых серверов для корпоративной сети, изучены протоколы по которым они функционируют и произведена последовательная настройка:

- 1- статического DNS-сервера, используемого для преобразования имен серверов;
- 2- динамического DNS-сервера, используемого для преобразования имен хостов с динамическими IP-адресами, которые назначаются DHCP- сервером;
- 3- настройка DHCP-сервера.
- 4- настройка почтового сервера sendmail.

Таким, образом все поставленные задачи были решены.

## СПИСОК ИСПОЛЬЗОВАННЫХ ИСТОЧНИКОВ

1 Лучшие дистрибутивы Linux для сервера [Электронный ресурс] URL : https://losst.ru/luchshie-distributivy-linux-dlya-servera (дата обращения 21.06.2017) Загл. с экрана. Яз. рус.

2 Одом, Уэнделл. Официальное руководство Сізсо по подготовке к сертификационным экзаменам CCENT/CCNA ICND1 100-101, акад.изд. :Пер.с англ. - М. : ООО "И .Д.Вильямс", 2015. - 912 с. : ил. - стр.154

3 Что такое протокол HTTP [Электронный ресурс] URL : https://webgyry.info/protokol-http-chto-eto (дата обращения 22.06.2017) Загл. с экрана. Яз. рус.

4 Одом, Уэнделл. "Официальное руководство Cisco по подготовке к сертификационным экзаменам CCENT/CCNA ICND1 100-101, акад.изд. :Пер.с англ. - М. : ООО " " И .Д.Вильяме", 2015. - 912 с. : ил. - стр.536 - 540

5 Установка Bind 9 (named) в CentOS 7 [Электронный ресурс] URL : https://serveradmin.ru/nastroyka-dns-servera-bind-v-centos-7/ (дата обращения 17.04.2017) Загл. с экрана. Яз. рус.

6 Настройка DNS-сервера (bind) в CentOS/RHEL [Электронный ресурс] URL : http://blog.acmenet.ru/2014/11/20/bind-centos/ (дата обращения 20.04.2017) Загл. с экрана. Яз. рус.

7 Настройка firewalld CentOS7 с примерами команд [Электорнный pecypc] URL : https://bozza.ru/art-259.html (дата обращения 22.04.2017) Загл. с экрана. Яз. рус.

8 HACTPOЙKA БРАНДМАУЭРА FIREWALLD B CENTOS 7 [Электорнный ресурс] URL : https://www.8host.com/blog/nastrojka-brandmauera-firewalld-v-centos-7/(дата обращения 25.04.2017) Загл. с экрана. Яз. рус. 9 How To Install DHCP Server In CentOS And Ubuntu[Электорнный pecypc] URL : https://www.unixmen.com/how-to-install-dhcp-server-in-centos-and-ubuntu/ (дата обращения 17.05.2017) Загл. с экрана. Яз. анг.

10 Install DHCP Server in CentOS [Электорнный ресурс] URL https://www.unixmen.com/how-to-install-dhcp-server-in-centos-and-ubuntu/ (дата обращения 10.06.2017). с экрана. Яз. анг.

11 Install and Configure DHCP Server on CentOS 7 / RHEL 7 [Электорнный pecypc] URL:http://www.tuxfixer.com/install-and-configuredhcp-server-on-centos-7-rhel- 7/ (дата обращения 15.05.2017) Загл. с экрана. Яз. анг.

12 Dynamic DNS Server Configuration on CentOS 6 / RHEL 6 [Электорнный ресурс] URL : https://www.techbrown.com/dynamic-dnsserver-configuration-on-centos-6-rhel-6.shtml (дата обращения 05.06.2017) Загл. с экрана. Яз. анг.

13 Installing , configuring DNS , DHCP and Dynamic DNS on Centos7 https://geekdudes.wordpress.com/2015/05/28/installingconfiguring- dnsdhcp-and-dynamic-dns-on-centos-7/ (дата обращения 01.06.2017) Загл. с экрана. Яз. анг.

14 CentOS Linux Setup Dynamic DNS (DDNS) [Электорнный ресурс] URL: https://www.dnsknowledge.com/tutorials/centos-tutorials/bind-9/howto-setup-dynamic-dns-ddns/ (дата обращения 20.05.2017) Загл. с экрана. Яз. анг.